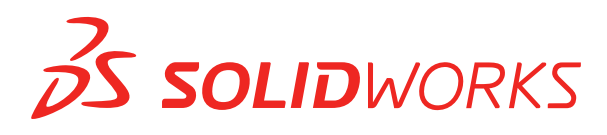

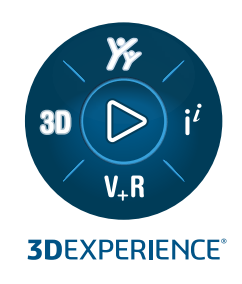

# NOVITÀ SOLIDWORKS PDM 2025

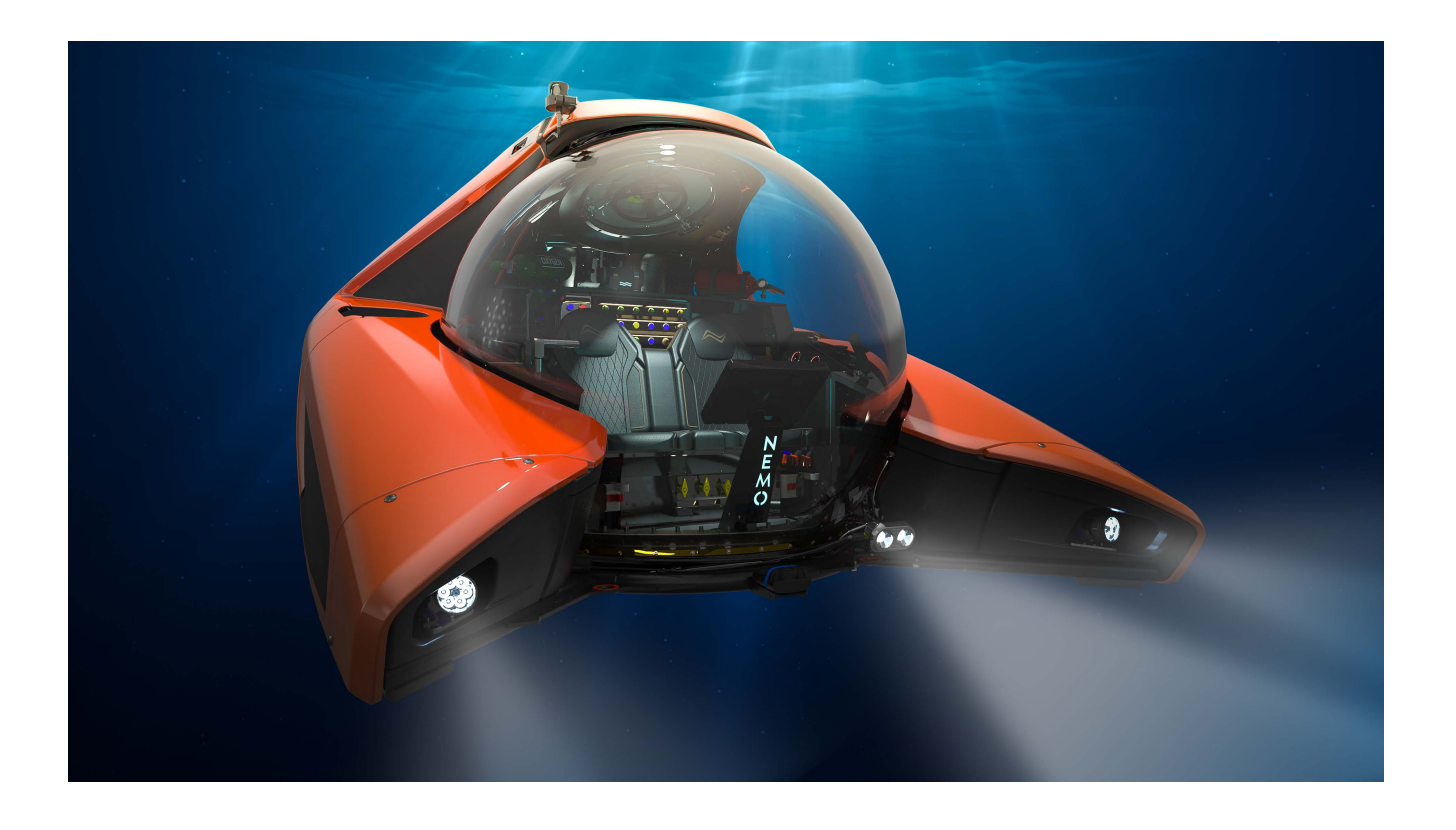

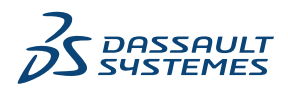

## Sommario

| S | OLIDWORKS PDM                                                                                  | 3  |
|---|------------------------------------------------------------------------------------------------|----|
|   | Visualizzazione dell'avviso per autenticazione multipla (2025 SP2)                             | 4  |
|   | Distinta materiali per assieme elettrico (2025 SP2)                                            | 4  |
|   | Opzioni di visualizzazione - Mostra anteprima immagine (2025 SP1)                              | 5  |
|   | Opzioni dei controlli della scheda (2025 SP1)                                                  | 6  |
|   | Configurazione dell'attività di conversione (2025 SP1)                                         | 7  |
|   | Preferiti di ricerca (2025 SP1)                                                                | 8  |
|   | Distinta materiali di assieme elettrico (2025 SP1)                                             | 9  |
|   | Impostazioni predefinite per la distinta materiali calcolata                                   | 10 |
|   | Estrazione dei file durante l'operazione di acquisizione                                       | 11 |
|   | Informazioni di accesso per l'autenticazione utente                                            | 12 |
|   | Apertura dei dati file in Microsoft Excel con miniature                                        | 13 |
|   | Visualizzazione dell'ordine dell'albero di disegno FeatureManager della struttura dell'assieme |    |
|   | nelle distinte dei materiali calcolate                                                         | 13 |
|   | Recupero delle informazioni sul tempo impiegato nell'apertura dei file                         | 14 |
|   | Recupero di informazioni sulla revisione più recente                                           | 15 |
|   | Separare i permessi di aggiunta o ridenominazione per file e cartelle                          | 16 |
|   | Connettore da SOLIDWORKS PDM a Electrical                                                      | 17 |
|   | Prestazione del check-in dei file                                                              | 18 |
|   | Disponibilità della barra degli strumenti di SOLIDWORKS PDM e della scheda                     |    |
|   | CommandManager                                                                                 | 18 |
|   | Opzioni aggiuntive nel menu di scelta rapida del Task Pane e nella barra degli strumenti       | 19 |
|   | Supporto per l'autenticazione SSL o TLS nelle notifiche e-mail SMTP                            | 20 |
|   |                                                                                                |    |

## SOLIDWORKS PDM

Argomenti:

- Visualizzazione dell'avviso per autenticazione multipla (2025 SP2)
- Distinta materiali per assieme elettrico (2025 SP2)
- Opzioni di visualizzazione Mostra anteprima immagine (2025 SP1)
- Opzioni dei controlli della scheda (2025 SP1)
- Configurazione dell'attività di conversione (2025 SP1)
- Preferiti di ricerca (2025 SP1)
- Distinta materiali di assieme elettrico (2025 SP1)
- Impostazioni predefinite per la distinta materiali calcolata
- Estrazione dei file durante l'operazione di acquisizione
- Informazioni di accesso per l'autenticazione utente
- Apertura dei dati file in Microsoft Excel con miniature
- Visualizzazione dell'ordine dell'albero di disegno FeatureManager della struttura dell'assieme nelle distinte dei materiali calcolate
- Recupero delle informazioni sul tempo impiegato nell'apertura dei file
- Recupero di informazioni sulla revisione più recente
- Separare i permessi di aggiunta o ridenominazione per file e cartelle
- Connettore da SOLIDWORKS PDM a Electrical
- Prestazione del check-in dei file
- Disponibilità della barra degli strumenti di SOLIDWORKS PDM e della scheda CommandManager
- Opzioni aggiuntive nel menu di scelta rapida del Task Pane e nella barra degli strumenti
- Supporto per l'autenticazione SSL o TLS nelle notifiche e-mail SMTP

SOLIDWORKS<sup>®</sup> PDM è disponibile in due versioni. SOLIDWORKS PDM Standard è incluso in SOLIDWORKS Professional, SOLIDWORKS Premium e SOLIDWORKS Ultimate, ed è disponibile come licenza acquistabile separatamente per gli utenti non SOLIDWORKS. Offre capacità di gestione dei dati standard per un numero ridotto di utenti.

SOLIDWORKS PDM Professional è una soluzione di gestione dati dotata di funzionalità complete, per gruppi di utenti di grandi e piccole dimensioni ed è disponibile come licenza acquistabile separatamente.

Visualizzazione dell'avviso per autenticazione multipla (2025 SP2)

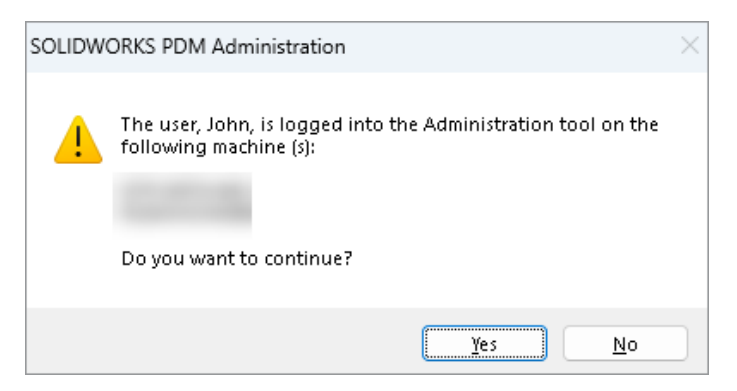

Per SOLIDWORKS PDM Professional, quando si tenta di accedere allo strumento di amministrazione di SOLIDWORKS PDM più di una volta da più computer con lo stesso account, si riceve un messaggio di avviso che ricorda all'utente le precedenti operazioni di accesso.

Il messaggio di avviso visualizza i nomi dei computer su cui si è già effettuato l'accesso e chiede se si desidera continuare o annullare l'accesso. In questo modo si evita di sovrascrivere accidentalmente gli aggiornamenti precedenti effettuati da altri computer.

Viene visualizzato un messaggio di avviso solo se si seleziona l'opzione Proprietà del vault dei file > Operazione di accesso > Log-in e log-out.

Distinta materiali per assieme elettrico (2025 SP2)

| 🔲 Rep                   | oort mana                              | agement: po                                      | lm_bom_le                                                  | evels                                   |              |                                     |                               |                                            |                                 |                    |                |
|-------------------------|----------------------------------------|--------------------------------------------------|------------------------------------------------------------|-----------------------------------------|--------------|-------------------------------------|-------------------------------|--------------------------------------------|---------------------------------|--------------------|----------------|
|                         | ×                                      |                                                  | í.                                                         | 2                                       | $\mathbf{i}$ |                                     |                               |                                            |                                 |                    | XML            |
| Add<br>~                | Delete                                 | Properties<br>Report                             | Schedule                                                   | Update                                  | Ø            | Action                              | s Moo                         | lify Displa                                | ay Tools                        | *                  | 4              |
| 0rdor<br>▶1<br>▶2<br>▶3 | Bill Of Ma<br>Bill Of Ma<br>Bill Of Ma | aterials sor<br>terials groups<br>terials groups | Descrip<br>t <b>ed by Ma</b><br>ed by manul<br>ed by manul | tion<br>Irk<br>facturer<br>facturer and | 2<br>Docu    | -<br>ime                            | Doc                           | 3 -<br>ume                                 | Boms                            | 2-                 | PDF<br>pdm_ł   |
|                         |                                        |                                                  |                                                            |                                         | E P          | review<br>DM 👻                      |                               | Data Card                                  | ⊜ Ve<br>Activated               | ersion 2/          | 2 🔳            |
|                         |                                        |                                                  |                                                            |                                         | 野<br>野<br>野  | Bill Of N<br>Bill Of N<br>Bill Of N | Aateria<br>Aateria<br>Aateria | ils grouped<br>ils grouped<br>ils sorted b | d by mar<br>d by mar<br>ov Mark | nufactu<br>nufactu | rer an(<br>rer |

In File Explorer di SOLIDWORKS PDM, nella vista **Distinta materiali** della scheda Distinta materiali, è possibile visualizzare tutte le distinte materiali dei pezzi costruttore per gli assiemi elettrici selezionati in SOLIDWORKS Electrical.

Ad esempio:

- Distinta materiali per produttore
- Distinta materiali per produttore e per libro

Opzioni di visualizzazione - Mostra anteprima immagine (2025 SP1)

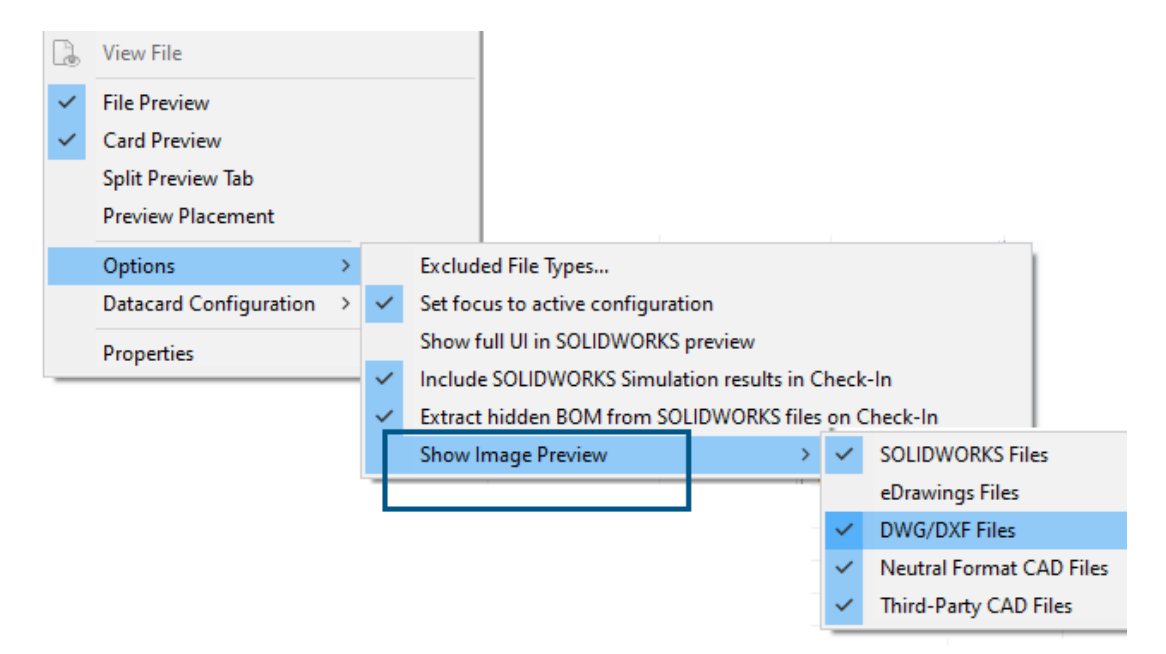

In File Explorer di SOLIDWORKS PDM, è possibile visualizzare una miniatura o un'anteprima completa nella scheda Anteprima in base ai seguenti tipi di file utilizzando **Visualizza** > **Opzioni** > **Mostra anteprima immagine**:

- File SOLIDWORKS
- File eDrawings
- File DWG/DXF
- File CAD di formato neutro
- File CAD di terze parti

### Opzioni dei controlli della scheda (2025 SP1)

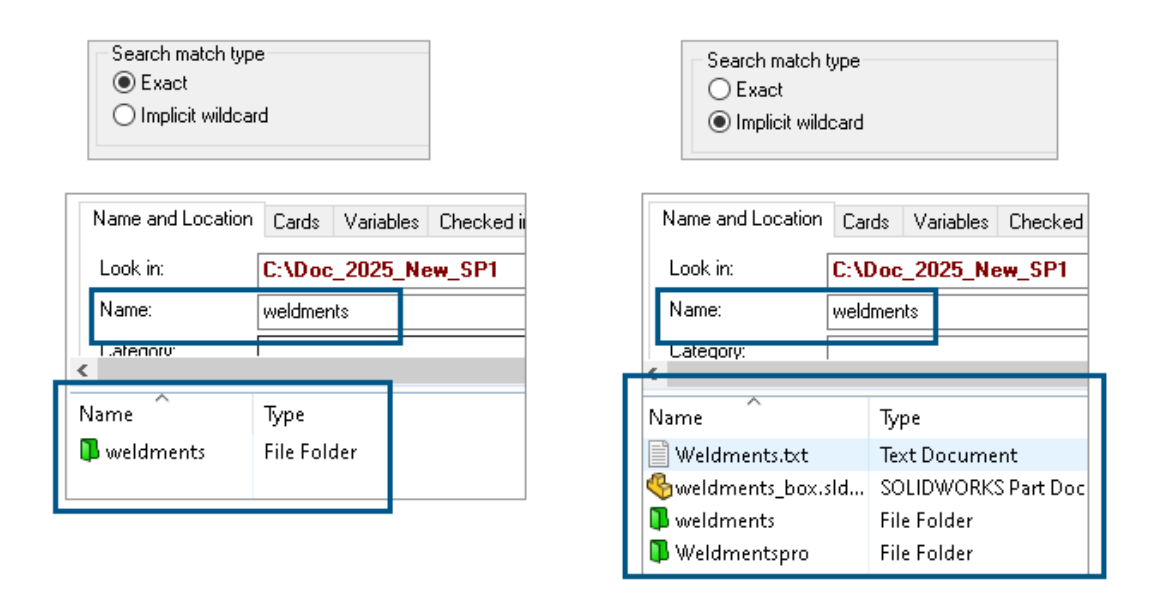

Nello strumento di amministrazione di SOLIDWORKS PDM, è possibile selezionare una delle seguenti opzioni come **Tipo di corrispondenza di ricerca** durante la modifica o l'aggiunta dei controlli della scheda **Casella di riepilogo** e **Casella combinata a discesa** alla scheda di ricerca e alla scheda file:

• **Esatto**: è possibile ricercare file, cartelle e variabili nella finestra File Explorer di SOLIDWORKS PDM, la quale restituisce i risultati di ricerca che corrispondono esattamente all'input della ricerca.

Per esempio, se si cerca weldments in **Nome**, i risultati della ricerca includono solo quei file, cartelle o variabili con il nome esatto weldments. Se si desidera cercare tutti i file che includono **weldments** nel nome, inserire un asterisco (\*) come carattere jolly, ad esempio weldments\* o \*weldments\*.

• **Carattere jolly implicito**: è possibile ricercare file, cartelle e variabili nella finestra File Explorer di SOLIDWORKS PDM, la quale restituisce i risultati di ricerca che includono l'input della ricerca.

Ad esempio, se si cerca weldments in **Nome**, i risultati della ricerca includono tutti i file, le cartelle o le variabili i cui nomi includono weldments (ad esempio, weldments, weldments\_box e weldmentspro).

## Configurazione dell'attività di conversione (2025 SP1)

| \$ | Convert - Propert                                                                                                    | ies |                                                |                                                          |         |                                                                            |                    |                 |
|----|----------------------------------------------------------------------------------------------------|-----|------------------------------------------------|----------------------------------------------------------|---------|----------------------------------------------------------------------------|--------------------|-----------------|
| ٢  | Convert                                                                                                    |     |                                                | Output file format:<br>IGES (*.igs)                      | Charles | ~                                                                          | Con                | version Options |
|    | Add-In<br>Execution Method                                                                                            | Adv | vanced Conv                                    | version Options (IGES)                                   |         |                                                                            |                    | ?               |
| •  | Menu Command<br><u>Conversion Settings</u><br>File Card<br>Output File Details<br>Permissions<br>Success Notification | S   | iolid/Surface f<br>Output as<br>IGES so        | eatures<br>lid/surface entities:<br>reframe (3D curves): |         | Bounded Surface (type<br>Bounded Surface (type<br>Manifold Solid (type 186 | 143)<br>143)<br>5) | ~               |
|    | Error Notification                                                                                                    | :   | Surface repre                                  | sentation/System prefere                                 | ences:  | STANDARD                                                                   | 144)               | ~               |
|    |                                                                                                    |     | Export 3D cu<br>Export sketch<br>Use high trim | rve features<br>n entities<br>curve accuracy             |         |                                                                            |                    |                 |

Nello strumento Amministrazione di SOLIDWORKS, durante la configurazione di un'attività di conversione, è possibile utilizzare le seguenti opzioni di conversione avanzate per i formati dei file di output .stl e .igs.

| Formato dei file di output | Opzioni di conversione avanzate                                                                                                    |
|----------------------------|----------------------------------------------------------------------------------------------------|
| IGES (*.igs)               | <b>Superficie unita (tipo 143)</b> : Selezionare per convertire le facce della parte, dell'assieme o delle superfici selezionate e i relativi limiti definiti da altre entità IGES, ad esempio curve e bordi. |
| STL (*.stl)                | Opzione <b>personalizzata</b> in <b>Risoluzione</b> con le seguenti opzioni secondarie:                                                                                                    |
|                            | • <b>Tolleranza di deviazione</b> : Controlla la tassellatura dell'intera parte. Valori più bassi generano file con una precisione maggiore a livello della parte.                                            |
|                            | • <b>Tolleranza angolare</b> : Controlla la tessellatura dei dettagli più piccoli. Un valore inferiore assicura una maggiore precisione dei dettagli più piccoli, ma richiede più tempo per generarli.        |

#### SOLIDWORKS PDM

| Advanced Conv   | ersion Options (S | π)          |                 |
|-----------------|-------------------|-------------|-----------------|
| Output as       | 0                 |             |                 |
| Binary          | () ASCII          | Unit:       | Millimeters 🗸 🗸 |
| Resolution      |                   |             |                 |
| O Coarse        |                   |             |                 |
| ○ Fine          |                   |             | _               |
| Custom          |                   |             |                 |
| Deviation Toler | ance :            | 100.0 % 🔺   |                 |
| Angle Toleranc  | e: 5.0000         | 00000 deg 🔺 |                 |

È possibile accedere a queste opzioni in Attività > Converti > Apri > Impostazioni di conversione > Opzioni di conversione.

Queste opzioni sono simili alle opzioni del sistema di **Esportazione** di SOLIDWORKS per i formati di file .stl e .igs. Per ulteriori informazioni, vedere la *Guida in linea di SOLIDWORKS: Opzioni di esportazione IGES* e *Guida in linea di SOLIDWORKS: Opzioni di esportazione dei file STL, 3D Manufacturing Format e Additive Manufacturing File*.

#### Preferiti di ricerca (2025 SP1)

| 🖂 Actions Ma                | dify Displa | ay Tools  | * & &          | L La              | pl.   |                 |              |     |
|-----------------------------|-------------|-----------|----------------|-------------------|-------|-----------------|--------------|-----|
| Name and Locatio            | n Cards     | Variables | Checked in/out | Version Data      | R     | <u>Q 🔭 🖻</u>    | <b>X</b> ≣   | - 8 |
| Look in:                    | C:\Doc_     | 2025_Ne   | w_SP1\         |                   | ~     | Run Search Favo | rite On Load |     |
| Name:                       | *.sldasm    |           |                |                   | ⋧     | All Assemblies  |              |     |
| Category:                   |             |           |                | l                 | Q     | Complete Search | 1            |     |
| Daradada                    |             |           |                |                   |       |                 |              |     |
| Name                        |             | Type      |                |                   | ×     | All parts       |              |     |
| 4889.sldasm 🍕               |             | SOLIE     | WORKS Assemb   | oly Document      | 1     | All wheel files |              |     |
| 👰 4890. sldasm              |             | SOLIE     | WORKS Assemt   | -<br>oly Document | k Q   | Search Tool     |              |     |
| Assem1.SLDASM SOLIDWORKS As |             |           | WORKS Assemt   | oly Document      | 149 1 | ~ )             |              |     |
| 👰 Base, SLDASM              |             | SOLIE     | WORKS Assemt   | oly Document      |       |                 |              |     |
| 🖲 👰 Beam Assembly           | .SLDASM     | SOLIE     | WORKS Assemt   | oly Document      |       |                 |              |     |
| Bevel Gears.SLD             | ASM         | SOLIE     | )WORKS Assemb  | oly Document      |       |                 |              |     |
|                             |             |           |                |                   |       |                 |              |     |

In File Explorer di SOLIDWORKS, è possibile utilizzare la funzionalità **Esegui preferiti di ricerca al caricamento** per visualizzare i risultati dei Preferiti di ricerca per file e cartelle selezionando Preferiti di ricerca. La funzionalità è disponibile con la ricerca integrata e lo **Strumento di ricerca**.

| Name and Location Cards    | s Variables Checked in/out |   | Run Search Favorite On Load |
|----------------------------|----------------------------|---|-----------------------------|
| Look in: C:\Do             | oc_2025_New_SP1\           | 숯 | All Assemblies              |
| Name: *.sldas<br>Category: | m                          | Q | Complete Search             |
| D                          |                            | ☆ | All parts                   |
| Name                       | Туре                       | * | All wheel files             |
|                            |                            | 黨 | zyz                         |
|                            |                            | a | Search Tool                 |

Quando questa opzione non è selezionata, è possibile visualizzare i risultati della Ricerca preferiti selezionando Ricerca preferiti e facendo clic su **Avvia ricerca**  $\square$ 

Distinta materiali di assieme elettrico (2025 SP1)

| 🔓 Preview 🗐 Data Card 😑 Version 5/5 🔠 Bill of Materials 🖁 몹 Contains 🖁 Where Used |                                             |                  |                                         |               |                    |  |  |  |  |  |
|-----------------------------------------------------------------------------------|---------------------------------------------|------------------|-----------------------------------------|---------------|--------------------|--|--|--|--|--|
| 🌐 вом 👻                                                                           | BOM - Introduction Activated - Introduction |                  |                                         |               |                    |  |  |  |  |  |
| 🚆 Indented 🚽                                                                      | Show                                        | Selected         | ✓ Version: 5 (" <no comm<="" p=""></no> | nent>'') 👻    |                    |  |  |  |  |  |
| 🐉 Show Tree 👻                                                                     | 🕒 As Bu                                     | uilt 👻           | No selected item 👻                      |               |                    |  |  |  |  |  |
| ⊡…🐑 ANSI_4.tewz                                                                   | ip                                          | Туре             | File Name                               | Configuration | Part Number        |  |  |  |  |  |
| - 👸 L2.swebo                                                                      | m.cvd                                       | ø                | ANSI_4.tewzip                           |               | ANSI_4             |  |  |  |  |  |
| L1.swebo                                                                          | m.cvd                                       | PDF              | 1-ANSI_4.pdf                            |               | 1-ANSI_4           |  |  |  |  |  |
|                                                                                   |                                             | - <mark>e</mark> | 01 - Cover page.dwg                     | Model         | 01 - Cover page    |  |  |  |  |  |
|                                                                                   |                                             | -8               | 04 - Power.dwg                          | Model         | 04 - Power         |  |  |  |  |  |
|                                                                                   |                                             | -8               | 05 - Control.dwg                        | Model         | 05 - Control       |  |  |  |  |  |
|                                                                                   |                                             | -8               | 03 - Line diagram.dwg                   | Model         | 03 - Line diagram  |  |  |  |  |  |
|                                                                                   |                                             | - <mark>8</mark> | 02 - Drawings list.dwg                  | Model         | 02 - Drawings list |  |  |  |  |  |
|                                                                                   |                                             | Ë                | L2.swebom.cvd                           |               | L2.swebom          |  |  |  |  |  |
|                                                                                   |                                             |                  | Moeller_281218.swe.cvd                  |               | Moeller_281218.swe |  |  |  |  |  |

In File Explorer di SOLIDWORKS PDM, nella scheda Distinta materiali è possibile visualizzare i dettagli della distinta materiali degli assiemi elettrici.

Per gli assiemi elettrici, è possibile visualizzare:

- La struttura gerarchica e con rientranza padre-figlio nella distinta materiali calcolata per i file CVD.
- La vista Distinta materiali pezzi costruttore.

| Preview 🗐 Data Card 😑 Version 5/5 🧮 Bill of Materials    |                            |         |        |  |  |  |  |  |  |  |
|----------------------------------------------------------|----------------------------|---------|--------|--|--|--|--|--|--|--|
| Hanufacturer Parts Bill of Materials → 🗰 Not Activated → |                            |         |        |  |  |  |  |  |  |  |
|                                                          |                            |         |        |  |  |  |  |  |  |  |
| Туре                                                     | ITEM NO                    | Referen | MARK   |  |  |  |  |  |  |  |
| ø                                                        | 1                          | ABB     | 123456 |  |  |  |  |  |  |  |
| <u>i</u>                                                 | 2                          | Legrand | 009213 |  |  |  |  |  |  |  |
| ş)                                                       | 3                          | 035223  |        |  |  |  |  |  |  |  |
| <u>i</u>                                                 | A Schneider Electric 09113 |         |        |  |  |  |  |  |  |  |

#### Impostazioni predefinite per la distinta materiali calcolata

| 🥵 Bill of Materials - New Bill of Materials |                   |                       |        |                    |                        |  |  |
|---------------------------------------------|-------------------|-----------------------|--------|--------------------|------------------------|--|--|
| Bill of materials na                        | ame:              | New Bill of Materials |        | ] Турс             | e: 🌐 Bill of Materials |  |  |
| Options                                     |                   |                       |        |                    |                        |  |  |
| 🗌 🗌 Include deriv                           | ved part referenc | es                    |        |                    |                        |  |  |
| Include cut li                              | ist references    |                       |        |                    |                        |  |  |
|                                             | nt Cut list       |                       |        |                    |                        |  |  |
|                                             | nt BOM            |                       |        |                    |                        |  |  |
| Default Settings                            | 5                 |                       |        |                    |                        |  |  |
| BOM View:                                   | 🚆 Indented        |                       | $\sim$ | Selected file:     | Show Selected          |  |  |
| Tree View:                                  | 🐉 Show Tree       |                       | ~      | Reference Version: | 🕒 As Built             |  |  |
|                                             | 🖧 Show Tree       |                       |        |                    |                        |  |  |
| Preview:                                    | 🧾 Hide Tree       |                       |        |                    |                        |  |  |
|                                             |                   |                       |        |                    |                        |  |  |

Gli amministratori possono specificare le impostazioni predefinite della vista e delle opzioni per la distinta materiali calcolata durante la creazione della distinta materiali (BOM) nello strumento di amministrazione di SOLIDWORKS PDM.

Le impostazioni predefinite specificate dagli amministratori vengono applicate nelle sezioni **Vista** e **Opzioni** della distinta dei materiali nella scheda Distinta dei materiali in File Explorer di SOLIDWORKS PDM. Le impostazioni predefinite sono applicabili sia al client Desktop sia al client Web2.

Nello strumento di amministrazione, fare clic con il pulsante destro del mouse su **Distinta dei materiali** > **Nuova distinta dei materiali**. Nella finestra di dialogo Distinta dei materiali - Nuova distinta dei materiali, in **Impostazioni predefinite**, specificare le impostazioni predefinite per la distinta dei materiali calcolata.

| 🕼 G      | et                                       |          |     |           |         |         |
|----------|------------------------------------------|----------|-----|-----------|---------|---------|
| Files t  | o get:                                   |          |     |           |         |         |
| Туре     | File Name                                | Warnings | Get | Check Out | Local V | Version |
| 4        | <ul> <li>Wheel and Axle Assem</li> </ul> |          |     |           | 1/1     | 1/1     |
| 4        | 40729-2VGA_Tire&                         |          |     |           | 1/1     | 1/1     |
| <b>%</b> | Axle.SLDPRT                              |          |     |           | 1/1     | 1/1     |
| P        | E-Ring External Reta                     |          |     |           | 1/1     | 1/1     |
| P        | Flat Washer Type A                       |          |     |           | 1/1     | 1/1     |

#### Estrazione dei file durante l'operazione di acquisizione

In File Explorer di SOLIDWORKS PDM, è possibile eseguire il check-out dei file durante l'esecuzione di un'operazione **Leggi**, ad esempio **Leggi l'ultima versione**, a condizione che l'utente abbia concesso l'autorizzazione al check-out.

Nella finestra di dialogo Leggi, quando si seleziona **Check-out** per file singoli o multipli, l'opzione **Leggi** per questi file è selezionata per impostazione predefinita per eseguire entrambe le operazioni contemporaneamente. L'operazione combinata **Leggi** e **Check-out** semplifica il flusso di lavoro.

È possibile aggiungere la colonna **Check-out** nella finestra di dialogo Leggi di File Explorer di SOLIDWORKS PDM. La personalizzazione viene eseguita utilizzando la vista **Colonne personalizzabili** per le colonne delle operazioni file **Leggi** nello strumento di amministrazione di SOLIDWORKS PDM.

Le seguenti condizioni si applicano all'operazione combinata Leggi e Check-out:

- Se l'operazione di lettura non riesce, il check-out non viene eseguito.
- Se il check-out non riesce, l'operazione di lettura continua.
- Quando si esegue l'operazione Leggi per una versione precedente, se si seleziona **Check-out**, si ottiene la versione specificata con un check-out eseguito.

#### Informazioni di accesso per l'autenticazione utente

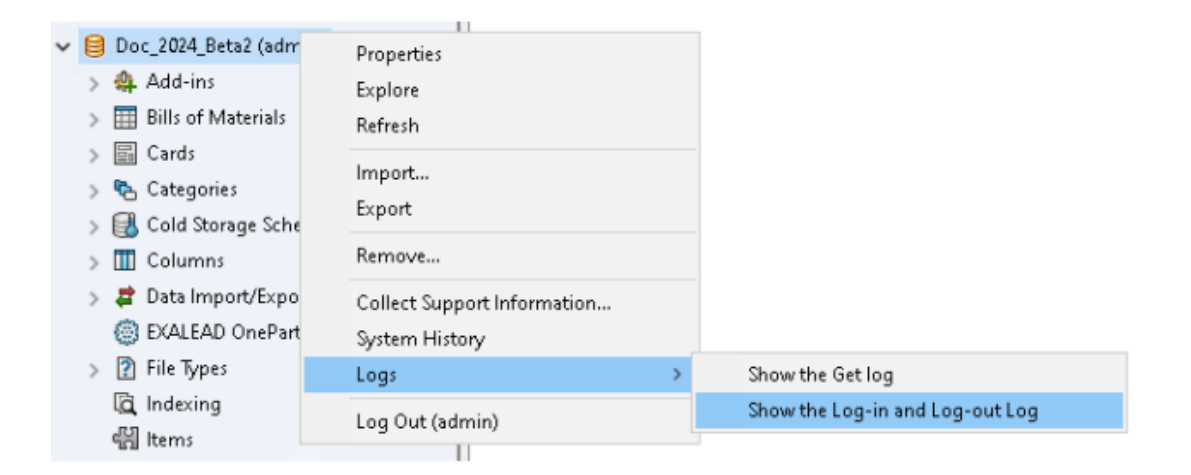

È possibile visualizzare i dettagli di autenticazione dell'utente per un vault nello strumento di amministrazione di SOLIDWORKS PDM Professional.

I dettagli di autenticazione includono il nome utente, la data e l'ora in cui l'utente ha eseguire il log-in e il log-out e SOLIDWORKS PDM Client (Desktop o Web2).

| Туре   | Log-In | Log-O | Log-Out D    | Application    | Process Name          | Client Ma |
|--------|--------|-------|--------------|----------------|-----------------------|-----------|
| 🕕 Info | 2024   | 2024  |              | Desktop Client | explorer.exe          | DTP-DRT   |
| 🕕 Info | 2024   | 2024  |              | Administration | ConisioAdmin.exe      | DTP-DRT   |
| 🕕 Info | 2024   | 2024  |              | Desktop Client | explorer.exe          | DTP-DRT   |
| 🕕 Info | 2024   | 2024  |              | Desktop Client | explorer.exe          | DTP-DRT   |
| 🕕 Info | 2024   | 2024  | Disconnected | WebAPI         | PostmanRuntime/7.37.3 |           |
| 🕕 Info | 2024   | 2024  | Disconnected | Web2           | w3wp.exe              |           |
|        |        |       |              |                |                       |           |

È possibile fare clic con il pulsante destro del mouse sul nome del vault e selezionare **Registri > Mostra registri log-in e log-out** per visualizzare i dettagli di autenticazione. Per visualizzare questa opzione, è necessario disporre del:

- Un vault di SOLIDWORKS PDM Professional.
- Autorizzazione per **Gestione vault**.
- L'opzione Log-in e Log-out selezionata nelle proprietà del vault in Operazioni di accesso.

#### Apertura dei dati file in Microsoft Excel con miniature

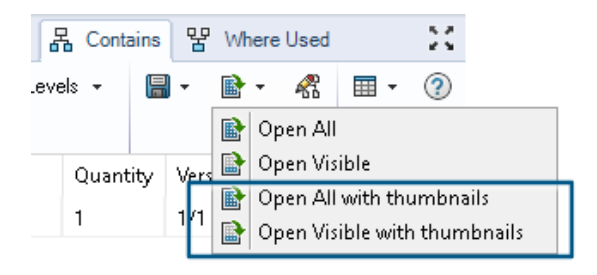

È possibile aprire i dati file in formato Microsoft<sup>®</sup> Excel<sup>®</sup> insieme a un'anteprima in miniatura nelle schede Distinta dei materiali, Contiene e Dove usato di File Explorer di SOLIDWORKS PDM.

È possibile aprire i dati file con miniature utilizzando **Apri tutto con miniature** e **Apri visibili con miniature** in **Apri come CSV** nella barra degli strumenti delle schede. Con l'anteprima in miniatura, è possibile comprendere i dati in modo più semplice e comunicare in modo efficace il processo all'esterno del vault.

Visualizzazione dell'ordine dell'albero di disegno FeatureManager della struttura dell'assieme nelle distinte dei materiali calcolate

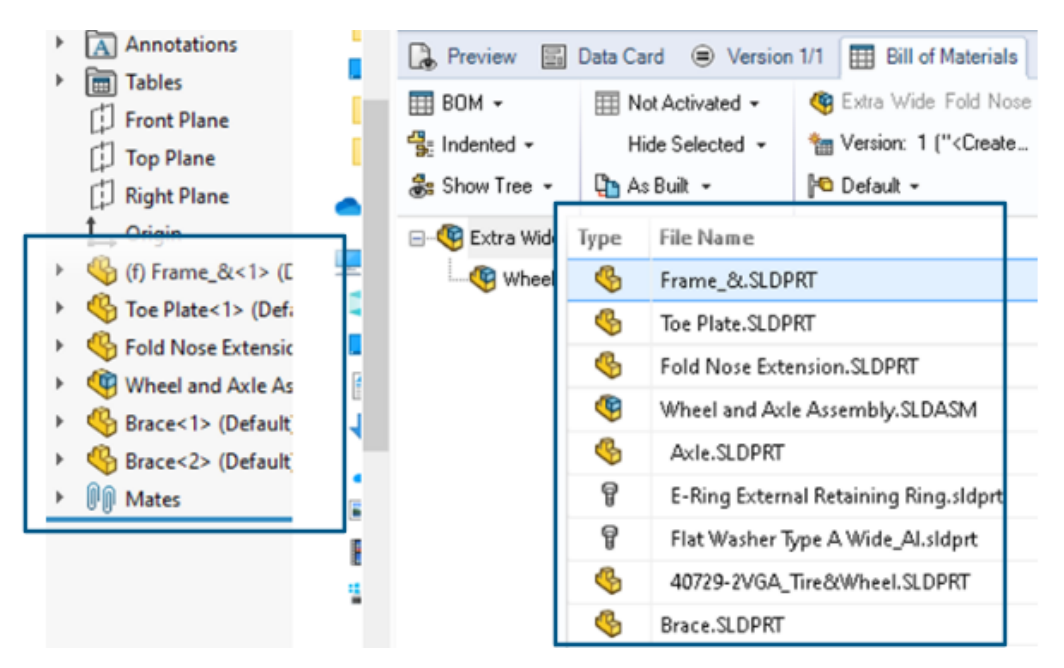

È possibile visualizzare l'ordine della struttura dell'assieme nelle distinte dei materiali calcolate di SOLIDWORKS PDM file Explorer per i file sottoposti a check in. La vista è simile a quella dell'albero di disegno FeatureManager di SOLIDWORKS<sup>®</sup>.

L'ordine dei componenti dell'assieme nella distinta dei materiali per i dati già sottoposti a check-in nel vault non viene modificato per corrispondere all'albero di disegno FeatureManager.

Recupero delle informazioni sul tempo impiegato nell'apertura dei file

| 🥵 Actions Modif   | y Display | Tools | * 4  | 5 6                                                                    | Ţ, | La La | 📭 📼                                       |     |                   |
|-------------------|-----------|-------|------|------------------------------------------------------------------------|----|-------|-------------------------------------------|-----|-------------------|
| Name              | Chec      | Size  | Туре | State                                                                  | Da | Date  | Checke                                    | Cat | SW Last Open Time |
| Assem1.SLDASM     | Admin     | 5     | SOLI |                                                                        | 0  | 2018  | <pun< td=""><td></td><td>0:26</td></pun<> |     | 0:26              |
| 躍 Assem 1. SLDDRW | Admin     | 1     | SOLI |                                                                        | 0  | 2018  | <pun< td=""><td></td><td>0:10</td></pun<> |     | 0:10              |
| 🚱 Part 1. SLD PRT | Admin     | 5     | SOLI |                                                                        | 0  | 2018  | <pun< td=""><td></td><td>0:0</td></pun<>  |     | 0:0               |
| 🔄 Thumbs.db       |           | 1     | Data | <loca< td=""><td></td><td>2020</td><td></td><td></td><td></td></loca<> |    | 2020  |                                           |     |                   |
|                   |           |       |      |                                                                        |    |       |                                           |     |                   |
|                   |           |       |      |                                                                        |    |       |                                           |     |                   |

È possibile conoscere il tempo impiegato per aprire un file quando è stato aperto l'ultima volta in SOLIDWORKS 2023 e versioni successive. Il tempo viene misurato in secondi. Per conoscere l'ora di apertura del file, alle variabili di SOLIDWORKS PDM è stata aggiunta una nuova variabile **\_SW\_Last\_Open\_Time\_**.

Recupero di informazioni sulla revisione più recente

|             |                           | 04150 | J |
|-------------|---------------------------|-------|---|
| SPart1.SLE  | Open                      |       | S |
| 🎨 Part2.SLE | Print                     |       | S |
|             | Compare with Araxis Merge |       |   |
|             | Queue for Comparison      |       |   |
|             | Open with                 |       |   |
| L.          | Share                     |       |   |
| Review      | View File                 |       | a |
|             | SOLIDWORKS                | >     | E |
|             | 7-Zip                     | >     |   |
|             | Edit                      |       |   |
| 3           | Check out                 |       |   |
| Ð           | Check in                  |       |   |
| <b>D</b>    | Get Latest Version        |       |   |
|             | Cet Version               | >     |   |
| R.          | Get Latest Revision       |       |   |
| 50 B        | Get Revision              | >     |   |

È possibile ottenere la revisione più recente per un file in SOLIDWORKS PDM. Per ottenere la revisione più recente, viene aggiunta una variabile di sistema **Revisione più recente** alle variabili di sistema esistenti.

Per recuperare le informazioni di revisione di un file, è possibile utilizzare i comandi

**Recupera ultima revisione** Recupera revisione in File Explorer di SOLIDWORKS PDM in posizioni diverse, ad esempio durante la ricerca dei file, nel menu di scelta rapida di una vista dei file, nella scheda **Versione** e nei Set di colonne. Questi comandi possono essere utilizzati anche nella barra degli strumenti dell'aggiunta SOLIDWORKS PDM e nel CommandManager.

| 🔒 Preview 📓 Data Car       | rd 🕙 Version 12/13 🖽 Bill of Materials 몲 Contains 맘 Where Used    |
|----------------------------|-------------------------------------------------------------------|
| Workflow:                  | Default Workflow                                                  |
| State:                     | 🚡 Under Change                                                    |
| Days in state:             | 3 days                                                            |
| Category:                  | -                                                                 |
| Latest version:            | 13 / 13                                                           |
| Latest version comment:    | Admin speaker.SLDASM 2024-06-21 17:51:11 Approved to Under Change |
| Revision (Latest version): | No revision                                                       |
| Latest revision:           | D                                                                 |
| Version (Latest revision): | 12 / 13                                                           |
| Latest revision comment:   | Admin speaker.SLDASM 2024-06-19 19:20:22                          |

Separare i permessi di aggiunta o ridenominazione per file e cartelle

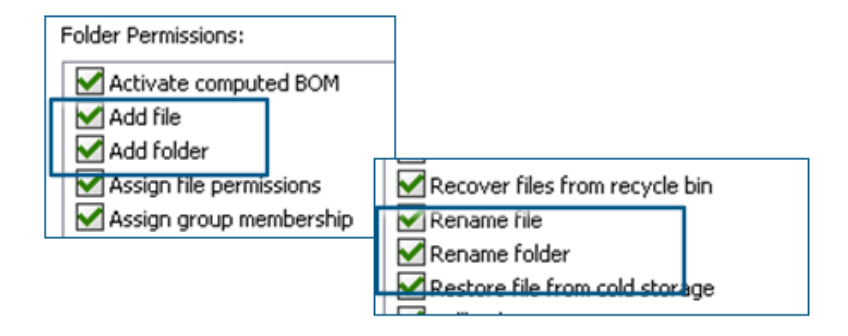

I permessi esistenti **Aggiungi o rinomina file** e **Aggiungi o rinomina cartella** sono suddivisi in permessi separati per l'aggiunta e la ridenominazione.

Gli amministratori possono usare **Aggiungi file** e **Rinomina file** in **Permessi cartella** e **Permessi di stato** nello strumento di amministrazione di SOLIDWORKS PDM.

#### Connettore da SOLIDWORKS PDM a Electrical

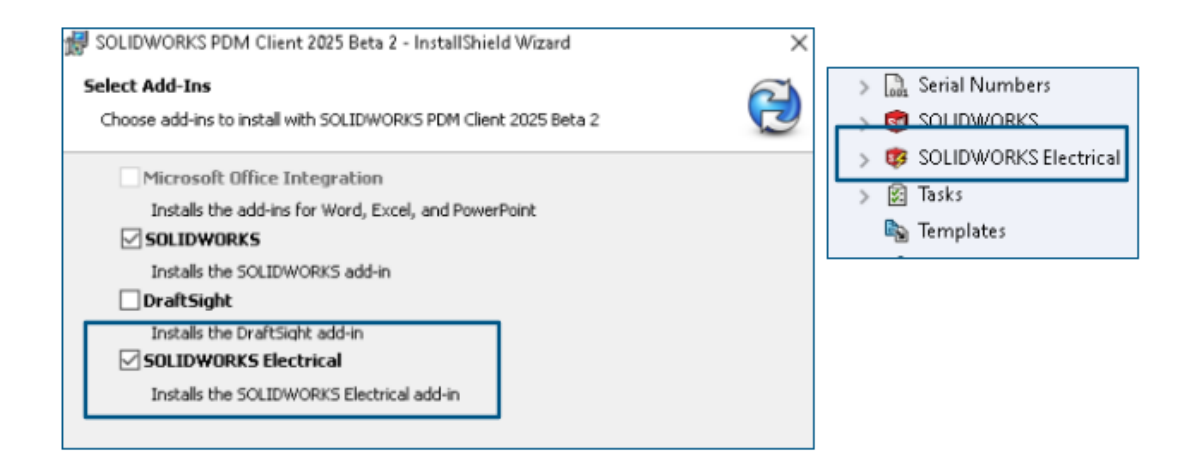

Il connettore da SOLIDWORKS Electrical a SOLIDWORKS PDM è disponibile con l'installazione di SOLIDWORKS PDM. È integrato con SOLIDWORKS PDM e non è disponibile come aggiunta di SOLIDWORKS PDM.

È possibile configurare il connettore SOLIDWORKS Electrical dallo strumento di amministrazione di SOLIDWORKS PDM. Un nodo **SOLIDWORKS Electrical** viene aggiunto nel vault di SOLIDWORKS PDM per la configurazione.

| ctrica      | l Schematio                              | 5             | <b>i</b> -          | · ر 🛓             | ° ° '                | » fr 1        |                  | a 🖗 🖉 J               | 5 🔶 »-              | . 🗆    |
|-------------|------------------------------------------|---------------|---------------------|-------------------|----------------------|---------------|------------------|-----------------------|---------------------|--------|
| Ele         | ctrical Project                          | Pr            | ocess               | Import/           | Export               | Library       | Tools            | Help                  | SOLIDWO             | RKSPDM |
| 4           | l i i                                    |               | Q                   |                   |                      |               | -                | 2                     | ٢                   |        |
| :heck<br>In | Get Latest<br>Version Version<br>Version | Get<br>rision | Search<br>istory on | Show<br>ANSI_2.te | Show<br>Card<br>wzip | Get<br>Histor | Chang<br>y State | e Synchron<br>Library | ize Select<br>Vault |        |
|             | <u> </u>                                 | 😝 Pr          | rint                |                   |                      |               |                  |                       |                     |        |
|             |                                          | Event         |                     |                   | Ver                  | User          | Date             |                       | Comment             |        |
|             | 🔽 Initial transition to 'U               |               |                     | 2                 | Admin                | 2024-06-24    | 13:33:52         | State chang           | ged by autom        |        |
|             | 🕍 Checked in                             |               |                     | 2                 | Admin                | 2024-06-24    | 13:33:52         |                       |                     |        |
| 🔁 Created   |                                          |               | 1                   | Admin             | 2024-06-24           | 13:33:29      |                  |                       |                     |        |

L'opzione **Cronologia** viene aggiunta alle opzioni del CommandManager di SOLIDWORKS PDM. È possibile visualizzare la cronologia dei progetti SOLIDWORKS Electrical utilizzando questa opzione per monitorare meglio le modifiche.

#### Prestazione del check-in dei file

Le prestazioni di SOLIDWORKS PDM sono migliorate durante il check-in del file nel database di SOLIDWORKS PDM. L'operazione di check-in dei file è due volte più veloce rispetto a prima.

Disponibilità della barra degli strumenti di SOLIDWORKS PDM e della scheda CommandManager

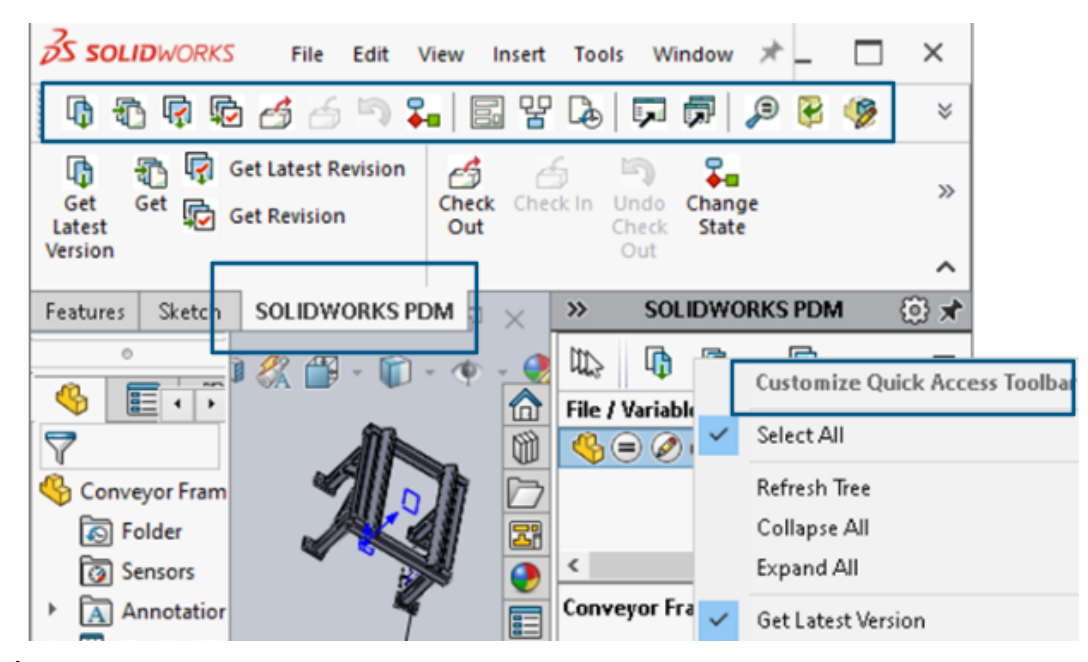

È possibile accedere a SOLIDWORKS PDM e a tutti i relativi comandi da una barra degli strumenti dedicata di SOLIDWORKS PDM e dalla scheda CommandManager in SOLIDWORKS quando l'aggiunta SOLIDWORKS PDM viene selezionata.

Opzioni aggiuntive nel menu di scelta rapida del Task Pane e nella barra degli strumenti

|                                                           | ٠.         | cxpano An                 |
|-----------------------------------------------------------|------------|---------------------------|
|                                                           | I,         | Get Latest Version        |
| ed Out By   Workflow State   Child Quick Info   Reference | £          | Get                       |
| 🛃 Under Editi 😑 🔗                                         | ē          | Get Latest Revision       |
| 👌 Under Editi                                             | Þ          | Get Revision              |
|                                                           | 6          | Check Out                 |
|                                                           | 6          | Check In                  |
|                                                           | 5          | Undo Check Out            |
|                                                           | <b>₽</b> ∎ | Change State 🕨            |
|                                                           |            | Data Card                 |
|                                                           | 맣          | Where Used                |
|                                                           | L.         | History                   |
|                                                           | ,          | Browse to                 |
|                                                           |            | Browse to in a New Window |

Il Task Pane dell'aggiunta SOLIDWORKS PDM presenta nuove opzioni nel menu di scelta rapida e nella barra degli strumenti. Inoltre, alcune delle opzioni esistenti vengono aggiornate. Tutte le opzioni sono organizzate in gruppi significativi per una maggiore chiarezza.

Ad esempio, di seguito sono riportate le opzioni aggiunte:

- Vai a 💭: apre il file selezionato nella stessa finestra File Explorer di SOLIDWORKS PDM.
- Vai a nuova finestra 🗟: apre il file selezionato in una nuova finestra di File Explorer di SOLIDWORKS PDM.
- Scheda dati e Dove usato: consente di visualizzare le informazioni della scheda dati e dove viene utilizzata. Queste opzioni sono raggruppate con l'opzione Cronologia.

L'opzione Modifica viene rinominata Modifica componente 🦻.

È possibile personalizzare la barra degli strumenti del Task Pane per includere le opzioni usate di frequente.

#### Supporto per l'autenticazione SSL o TLS nelle notifiche e-mail SMTP

|    | 🛕 Message S   | lystem                        |         |              |  |             |          |   |
|----|---------------|-------------------------------|---------|--------------|--|-------------|----------|---|
| >  | 🔔 Notificati  | Message System ?              |         |              |  |             | $\times$ |   |
| >  | 🔁 Replicatio  | General                       | SMTP Se | ttings       |  |             |          |   |
| >  | ✓ Revisions   |                               |         |              |  |             |          | _ |
| >  | 🔝 Serial Nur  |                               | Server  |              |  |             |          |   |
| >  | 🗊 SOLIDWO     |                               | Port    | 25           |  |             |          | _ |
| >  | 🔯 solidwo     | . г                           |         |              |  |             |          | 1 |
| >  | 🔀 Tasks       |                               | 🗹 Log   | gin required |  | 🗹 EnableSSL |          |   |
|    | 🍇 Template    |                               |         | User         |  |             |          | · |
| >  | 🔏 Users and   |                               |         | Bassword     |  |             |          | = |
| >  | (X) Variables |                               |         | Fassword     |  |             |          |   |
| >  | 🜄 Workflow    |                               |         | r            |  |             |          | _ |
| Lo | cal Settings  |                               | Fro     | om Address   |  |             |          |   |
| ۲  | Group Policie |                               | F       | From Name    |  |             |          |   |
| 3  | Log File      |                               |         |              |  |             |          |   |
| ¥  | Settings      | Send test mail: Test Settings |         |              |  |             |          |   |

È possibile attivare l'autenticazione SSL (Secure Socket Layer) o TLS (Transport Layer Security) nella notifica e-mail SMTP.

Nello strumento di amministrazione di SOLIDWORKS PDM, è possibile selezionare **EnableSSL** in **Sistema di messaggistica** > **SMPT** > **Impostazioni SMTP** per abilitare l'autenticazione SSL o TLS nelle notifiche e-mail SMTP. Si tratta di un'autenticazione bidirezionale insieme alle credenziali di accesso.

| Server di posta            | Server SMTP         |
|----------------------------|---------------------|
| Gmail®                     | smtp.gmail.com      |
| Outlook®                   | smtp.outlook.com    |
| Microsoft 365 <sup>®</sup> | smtp.office365.com  |
| Yahoo®                     | smtp.mail.yahoo.com |

Sono supportati i server SMTP seguenti:

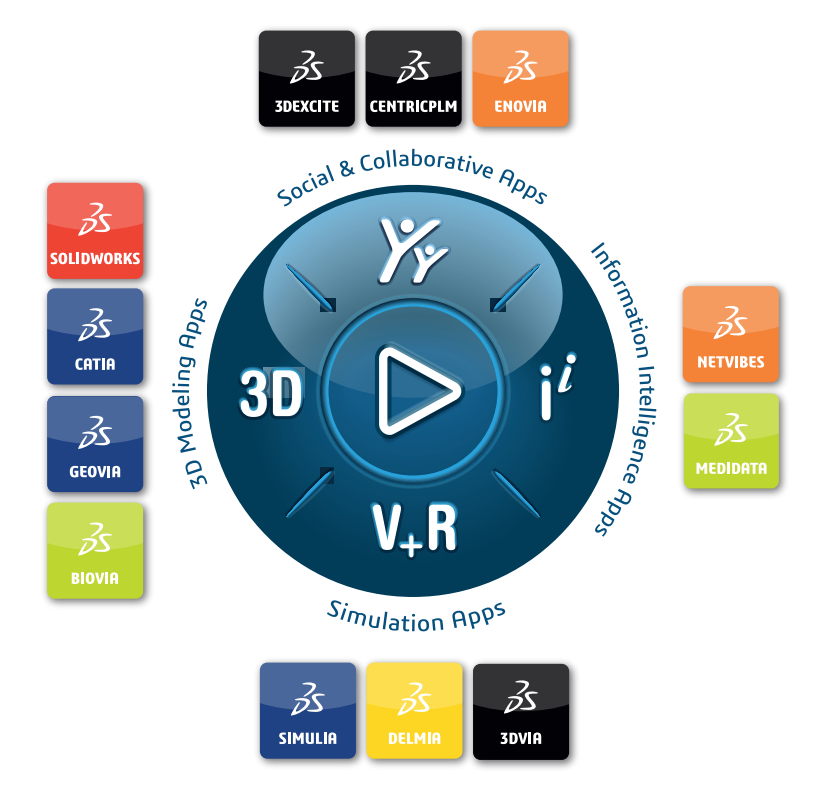

# Our **3D**EXPERIENCE<sup>®</sup> platform powers our brand applications, serving 12 industries, and provides a rich portfolio of industry solution experiences.

Dassault Systèmes is a catalyst for human progress. We provide business and people with collaborative virtual environments to imagine sustainable innovations. By creating virtual twin experiences of the real world with our **3DEXPERIENCE** platform and applications, our customers can redefine the creation, production and life-cycle-management processes of their offer and thus have a meaningful impact to make the world more sustainable. The beauty of the Experience Economy is that it is a human-centered economy for the benefit of all –consumers, patients and citizens.

Dassault Systèmes brings value to more than 300,000 customers of all sizes, in all industries, in more than 150 countries. For more information, visit **www.3ds.com**.

Europe/Middle East/Africa Dassault Systèmes 10, rue Marcel Dassault CS 40501 78946 Vélizy-Villacoublay Cedex France

#### Asia-Paci**f**ic

Dassault Systèmes 17F, Foxconn Building, No. 1366, Lujiazui Ring Road Pilot Free Trade Zone, Shanghai 200120 China Americas Dassault Systèmes 175 Wyman Street Waltham, Massachusetts 02451-1223 USA

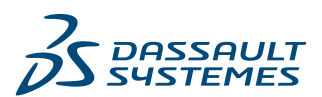